## MANUAL PARA RECADASTRAMENTO

Para que possa ser realizado o recadastramento de seu imóvel, basta acessar o link <u>http://servicos.marilia.sp.gov.br/recadastramento</u>, ou acessar a partir do Portal Institucional <u>http://www.marilia.sp.gov.br</u>, abrir no menu superior, a aba "<u>Serviços</u>" e selecionar o item "<u>Recadastramento</u>" e clicar no botão "<u>Acesse Aqui</u>", para abrir a página de recadastramento.

Já na página desejada, basta selecionar a opção "<u>Acesso Voluntário</u>", conforme apresentado na imagem abaixo:

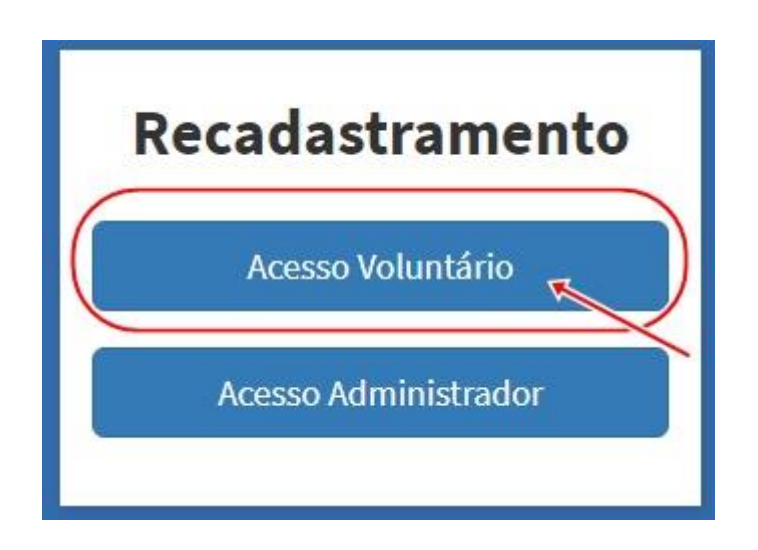

Após selecionada a opção Acesso Voluntário, será aberto a tela para acesso ao sistema, onde será solicitado e-mail e senha, bastando apenas preencher os campos corretamente e clicar no botão "<u>Entrar</u>" para obter acesso ao sistema de recadastramento.

Se ainda não possuir senha para acesso, basta selecionar a Opção "<u>Primeiro Acesso</u>", conforme descrito na imagem a seguir:

| Recad  | lastramento         |
|--------|---------------------|
| Vol    | untário - Login     |
| Email  |                     |
| 1      |                     |
| Senha  |                     |
|        | ]                   |
|        | 🖌 Entrar            |
| -      | Primeiro acesso     |
| Voltar | Esqueci minha senha |

Após selecionar a opção "<u>Primeiro Acesso</u>", é necessário preencher os campos com o Código do Imóvel e o CPF ou CNPJ do contribuinte e clicar no botão "<u>Consultar</u>" para verificar se os dados estão corretos, se selecionado o botão "<u>Ir para Login</u>", o usuário será redirecionado a página inicial do serviço. Segue imagem como exemplo para realizar o cadastro:

| Primeiro acesso                               |                | Consultar 🖌 Ir para Login |
|-----------------------------------------------|----------------|---------------------------|
| Código do Imóvel (obs: nº que consta no Iptu) | CPF/CNPJ       |                           |
| Código de Exemplo                             | 123.456.789-10 |                           |
|                                               |                |                           |

Se os dados informados forem corretos, será apresentado os campos a serem preenchidos para criação do Login do usuário. Após preencher os campos com as informações corretas, basta clicar no botão "<u>Cadastrar</u>" para que seja criado o login definitivo ao sistema. Segue imagem a seguir como demonstração do procedimento:

| Email                |                  |  |
|----------------------|------------------|--|
| joaorecadastramento@ | exemplo.com.br   |  |
| Senha                | Confirme a Senha |  |
| ******               | ******           |  |

Após efetuado o cadastro, o usuário será redirecionado para a tela inicial do usuário, onde será apresentado todos os imóveis pertencentes ao contribuinte. Para que possa realizar a edição do mesmo, basta clicar na opção "<u>Editar</u>" do imóvel desejado, conforme apresentado abaixo:

| Tecalastranente a C+                                                    |                                   | The second  |                    | , - a x                |
|-------------------------------------------------------------------------|-----------------------------------|-------------|--------------------|------------------------|
| <ul> <li>C (In Nilo seguro   recadastramento.manila.sp.gov.b</li> </ul> | #10000/voluntano/recadact/amentos |             |                    | a 🔹 🚺 😔 🕯              |
| Recadastramento de Contribuintes                                        |                                   |             | 1 Barro otechnia), | • • Sar                |
| Geral + Recadastramentos                                                |                                   |             |                    | + Advanarandori        |
| Listagem de Recadastramentos                                            |                                   |             |                    | ٩                      |
| Indust                                                                  | Código                            | Statue      |                    | 11.000                 |
| RUA PARAMA,                                                             | 249                               | PREENCHENDO | 6                  | / Elitar I de Desilvas |
|                                                                         |                                   |             |                    |                        |
|                                                                         |                                   |             |                    |                        |
|                                                                         |                                   |             |                    |                        |
|                                                                         |                                   |             |                    |                        |
|                                                                         |                                   |             |                    |                        |
|                                                                         |                                   |             |                    |                        |
|                                                                         |                                   |             |                    |                        |

Após selecionado o imóvel a ser editado, resta apenas preencher todos os campos necessários apresentados e clicar no botão "<u>Conferir</u>", que todos os dados serão salvos e o processo estará concluído.

| C   Não seguro recadastramento.marilia.sp.gov.br.8080/voluntario/recadastramentos/4/contribuinte/8/editar     Recadastramento de Contribuintes        <                                                                                                    | <b>e</b> : |
|----------------------------------------------------------------------------------------------------|------------|
| Recadastramento de Contribuintes     L Bern-vindo(a),       Geral » Recadastramento » Contribuinte » Editar (#4) <ul> <li>Conferir</li> <li>Conferir</li> <li>CPF/CNPJ</li> <li>RG/IE</li> <li>Nome</li> <li>Nome da mãe</li> </ul>                                                                                                    |            |
| Geral » Recadastramento » Contribuinte » Editar (#4) <ul> <li>Conferir</li> <li>Conferir</li> <li>CPF/CNPJ</li> <li>RG/IE</li> <li>Nome</li> <li>Nome da mãe</li> <li>Conferir</li> <li>Nome da mãe</li> <li>Conferir</li> <li>Nome da mãe</li> <li>Conferir</li> <li>Nome da mãe</li> <li>Conferir</li> <li>Nome da mãe</li> <li>Conferir</li> <li>Conferir</li> <li>Conferir</li> <li>Nome da mãe</li> <li>Conferir</li> <li>Nome da mãe</li> <li>Nome da mãe<!--</th--><th>🕞 Sair</th></li></ul> | 🕞 Sair     |
| Id CPF/CNPJ RG/IE Nome Nome da mãe                                                                                                    | /oltar     |
| CPF/CNPJ RG/IE Nome Nome da mãe                                                                                                    |            |
| CPF/CNPJ RG/IE Nome Nome da mãe                                                                                                    |            |
|                                                                                                    |            |
| Telefone 1 Telefone 2                                                                                                    |            |
|                                                                                                    |            |
|                                                                                                    |            |
| Data Nascimento Falecido Data Falecimento                                                                                                    |            |
| CFP Logradouro Nº Complemento Bairro                                                                                                    |            |
|                                                                                                    |            |
| Cidade Estado                                                                                                    |            |
| MARILIA São Paulo                                                                                                    |            |
|                                                                                                    |            |
|                                                                                                    |            |
|                                                                                                    |            |
|                                                                                                    |            |
|                                                                                                    |            |
|                                                                                                    |            |
|                                                                                                    |            |

Segue abaixo imagem apresentando a tela e os campos a serem preenchidos.

Caso não consiga realizar o cadastramento baseando-se neste Tutorial, ou deseja sanar qualquer dúvida, basta entrar em contato com a divisão de Cadastro Imobiliário do Ganha Tempo Municipal por meio do telefone (14) 3401-2460 e selecionar a Opção 1.